## 長野県災害情報共有システム ユーザマニュアル (ダッシュボード版)

2023年6月1日

株式会社 長野技研

| 1                                             | システムへのサインイン                                                  |
|-----------------------------------------------|--------------------------------------------------------------|
| (1)<br>(2)                                    | ポータルサイトから開く方法                                                |
| 2                                             | データ投稿状況等の集計値を閲覧6                                             |
| <ul><li>(1)</li><li>(2)</li><li>(3)</li></ul> | 初期画面 ······6<br>閲覧の際の操作 ···································· |

1 システムへのサインイン

システムの起動方法は2種類あります。

- 1. ポータルサイトから開く方法
- 2. ブラウザから直接開く方法
- (1) ポータルサイトから開く方法
- ① ブラウザでポータルサイトを開く

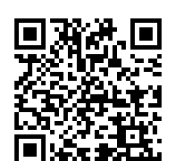

お使いの PC のブラウザで、以下のサイトを開いてください。 https://nagano-infrastructure-data-platform-1-naganoidp.hub.arcgis.com/

## ② 起動するシステムを選択

ポータルサイトの「災害情報共有システム」から、「ダッシュボード」を選択し ます。

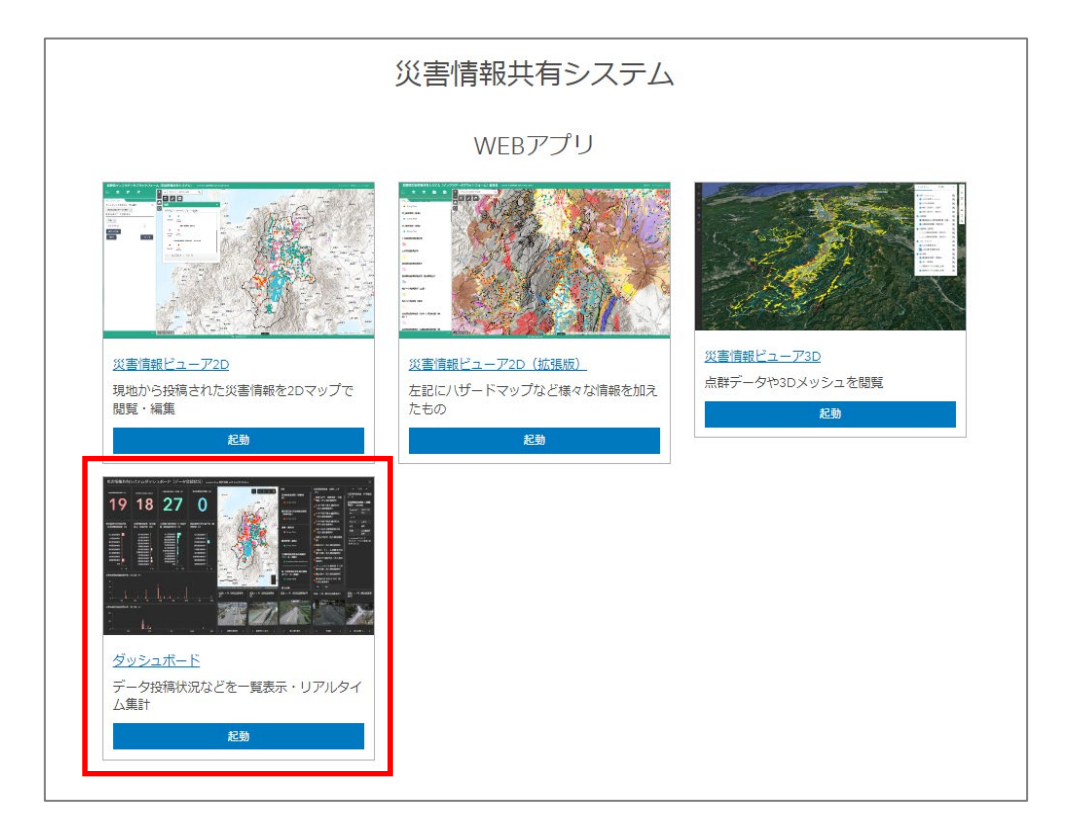

③ サインイン

以下のダイヤログが表示されます。

ユーザ名とパスワードを入力してサインインして下さい。

| ArcGIS ログイン                                       |
|---------------------------------------------------|
| 8 ユーザー名                                           |
| 🔒 パスワード                                           |
| -<br>ロサインインを保持する                                  |
| サインイン                                             |
| ユーザー名を忘れた場合 または パスワードを忘れた<br>場合                   |
| この組織のメンバーではありませんか?<br>ArcGIS Online のアカウントにサイン イン |
| 個人情報保護方針                                          |

サインインする際、以下のようなダイヤログが表示される場合があります。

「今はスキップ」を選択してください。

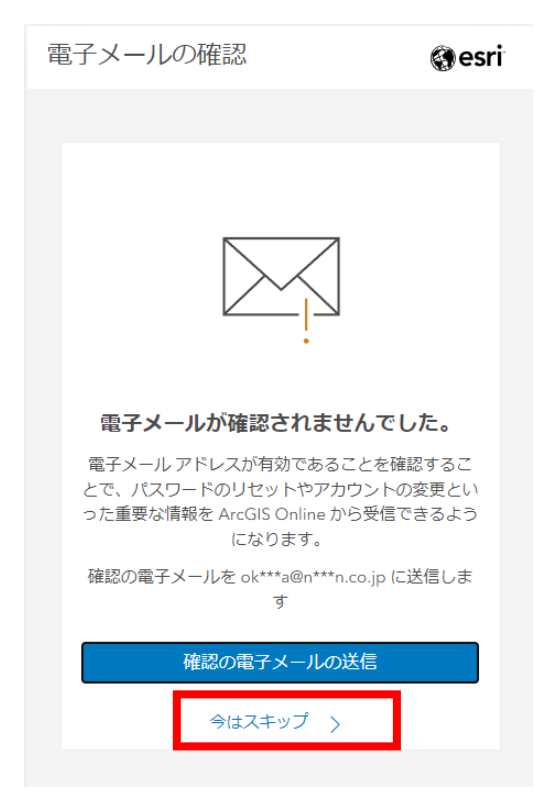

- (2) ブラウザから直接開く方法
  - ① ブラウザでシステムのサイトを開く

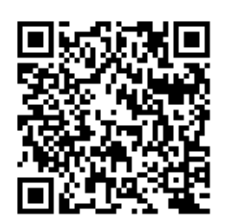

お使いの PC のブラウザで、以下のサイトを開いてください。

https://nagano-idp.maps.arcgis.com/apps/dashboards/0f3f0f51aa19433f88c7a594c9412a4c

② サインイン

(1) のポータルサイトを開く際と同様です。

2 データ投稿状況等の集計値を閲覧

ダッシュボードの画面構成は、今後の協議により変更される予定です。 現在表示しているのは暫定版です。 表示の切換え等の操作方法は変わりません。

(1) 初期画面

以下のような初期画面が表示されます。

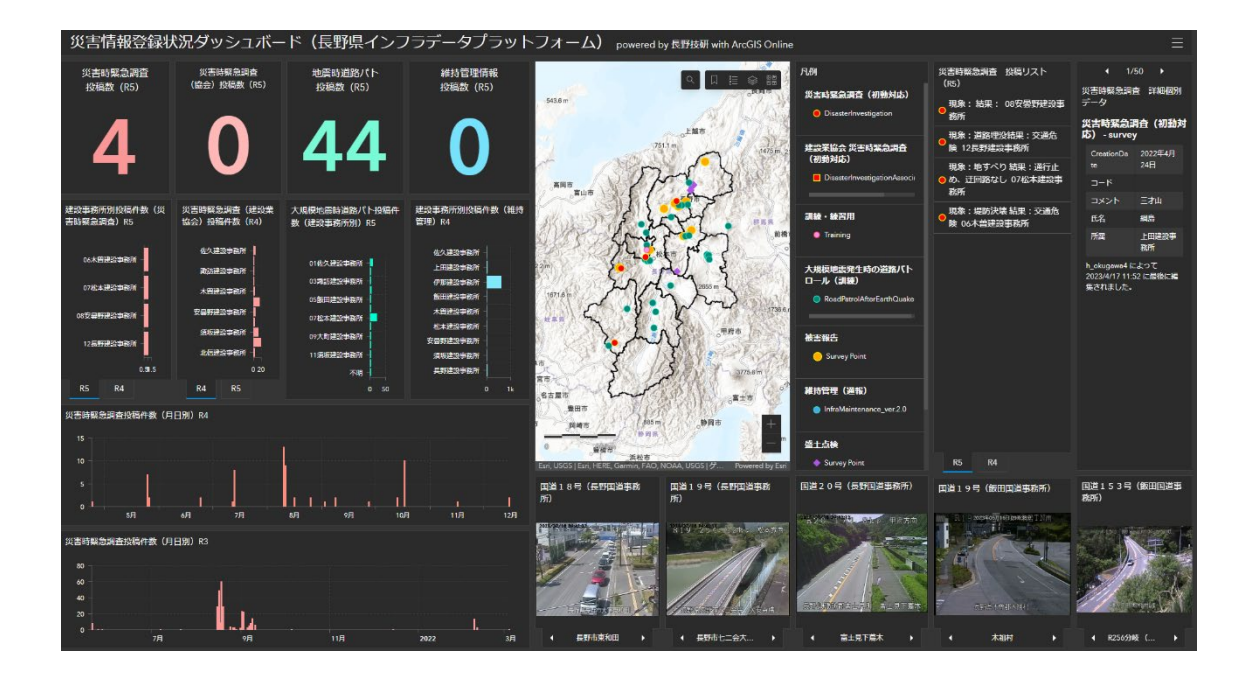

(2) 閲覧の際の操作

① タブの切換え

複数のタブが設定されているブロックでは、タブにより表示を切り替えることが できます。

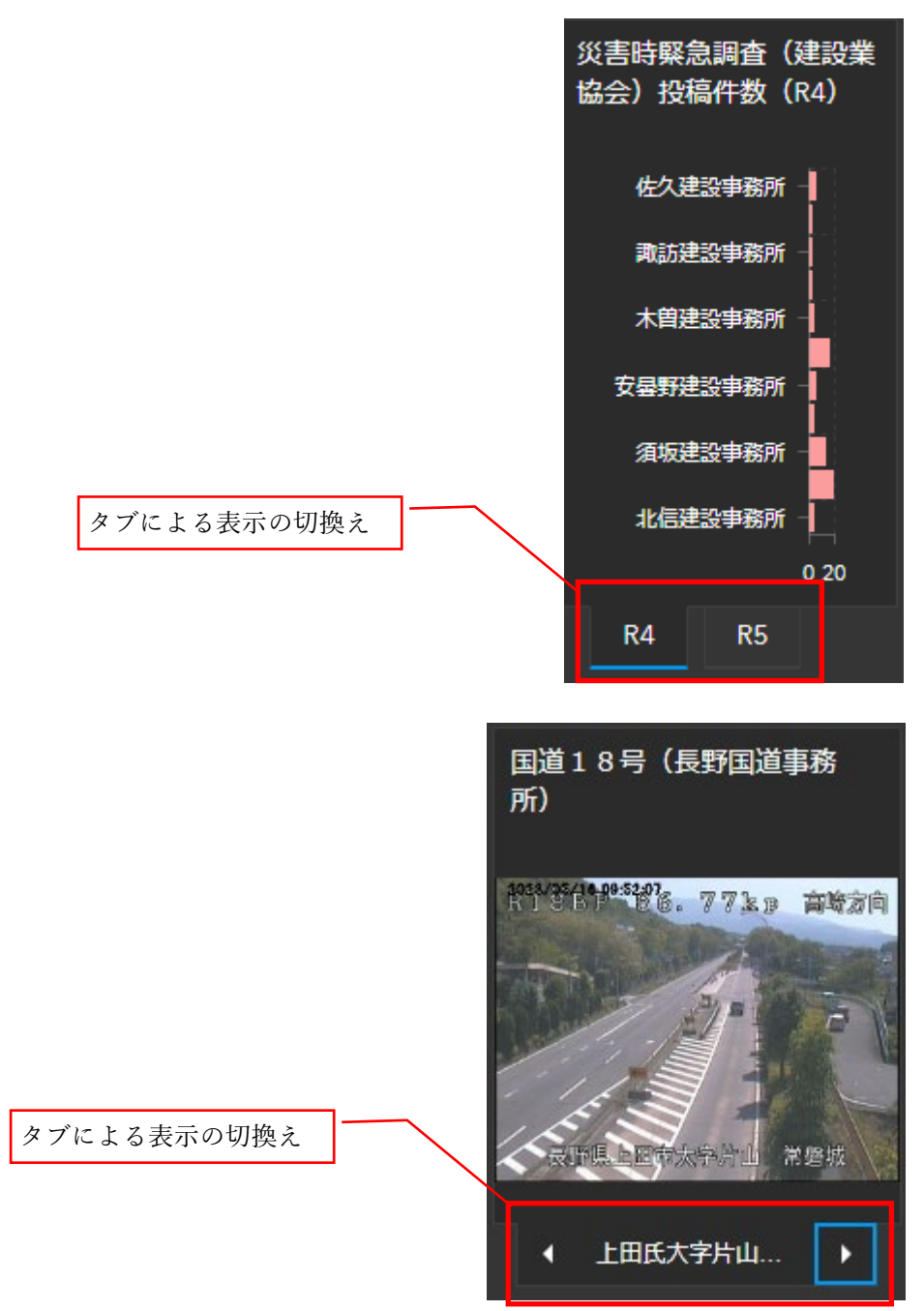

② 詳細データの切換え

詳細データが個別に表示されるブロックでは、データを切り替えて表示できます。

| データ表示の切換え | <ul> <li>3/</li> <li>災害時緊急調</li> </ul> | 150 ▶<br>査 詳細個別  |
|-----------|----------------------------------------|------------------|
|           | データ                                    |                  |
|           | 災害時緊急。<br>応) - surve                   | 問査(初動対<br>y      |
|           | CreationDa<br>te                       | 2022年5月<br>25日   |
|           | ⊐−ド                                    |                  |
|           | コメント                                   | 地震パト訓<br>練<br>梓上 |
|           | 氏名                                     | 小根澤英之            |
|           | 所属                                     | 佐久建設事<br>務所      |
|           |                                        |                  |
|           |                                        |                  |

③ グラフによるフィルタ

棒グラフの一部を選択して、他のブロックや地図のデータにフィルタをかけるこ とができます。

(ダッシュボードのデータ項目が確定した段階でこの機能を設定します)

例えば、月日別投稿数のグラフで特定の日を選択すると、他のグラフや集計値、 地図上のシンボルが選択した日のデータのみになります。

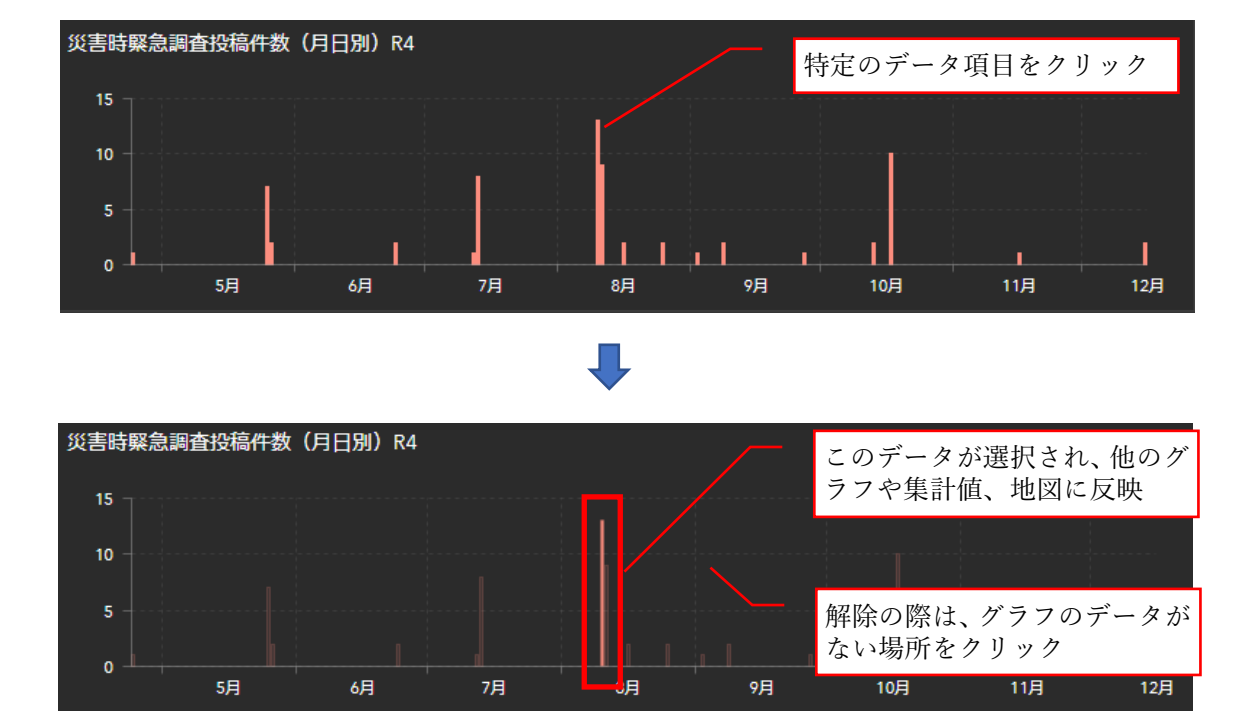

フィルタを解除する際は、グラフ範囲のデータがない箇所をクリックします。

④ ブロックの拡大

例えば地図を大きく見たい場合など、ブロックを拡大することができます。 ブロックにマウスポインタを重ねると、ブロックの右上に以下のようなボタンが 表示されます。

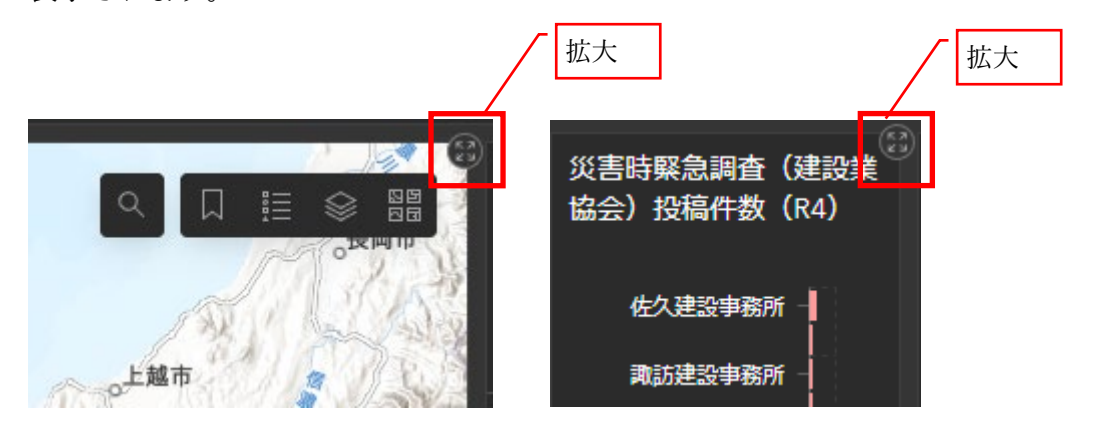

これをクリックすると、そのブロックがウインドウいっぱいに表示されます。 拡大したブロックの右上には、以下のようなボタンが表示されますので、拡大を 解除する場合はこれをクリックします。

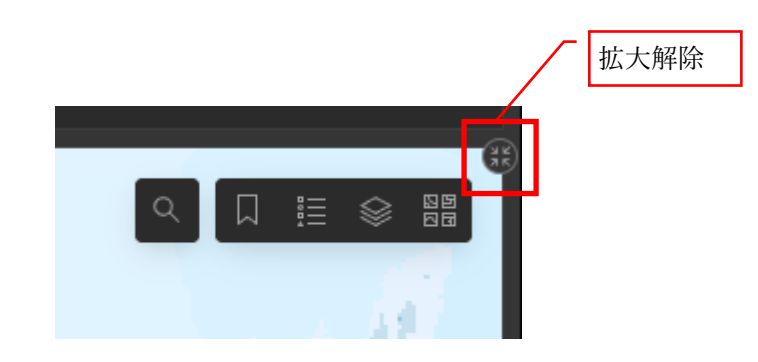

(3) 他のアプリへのリンクとサインアウト

画面右上のボタンから、他のアプリへのリンクにアクセスできます。 サインアウトもここからできます。

| 次のユーザーとしてサイン<br>イン: naganoidp_admin |  |  |
|-------------------------------------|--|--|
| 災害情報ビューア                            |  |  |
| 災害情報ビューア拡張版                         |  |  |
| 災害情報ビューア3D版                         |  |  |
| ポータルサイト                             |  |  |
| サインアウト                              |  |  |